# KX(Kenpo eXpress)システムについて

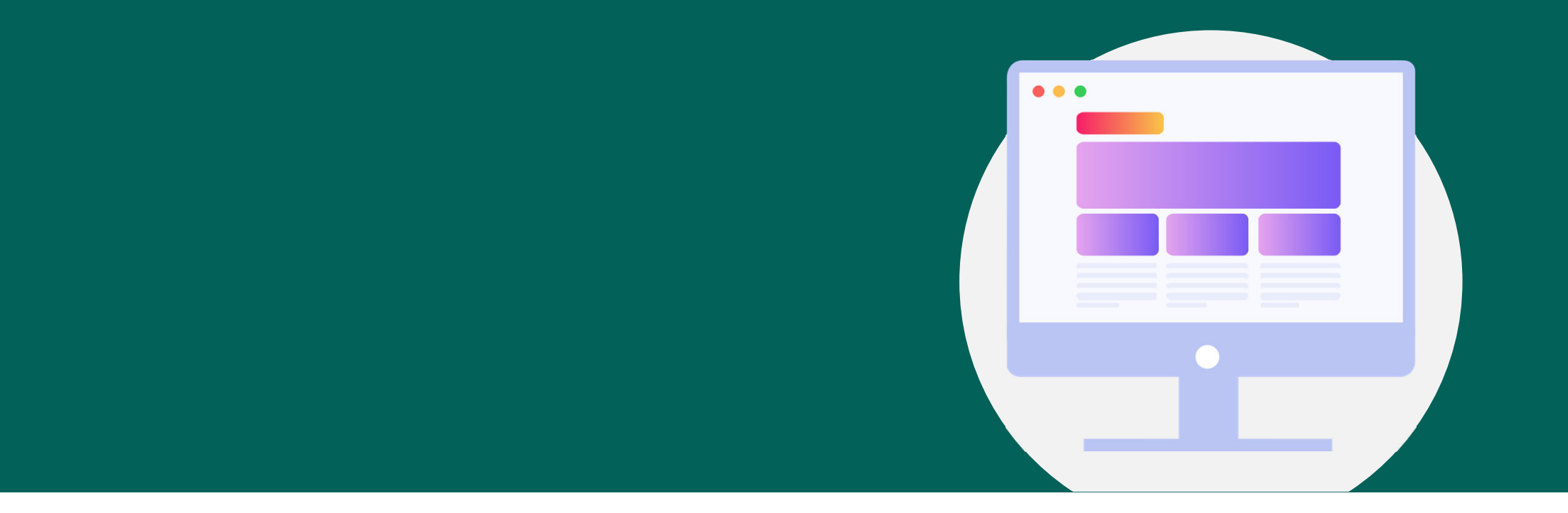

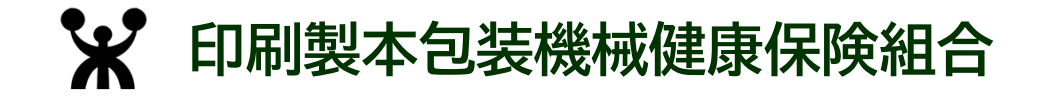

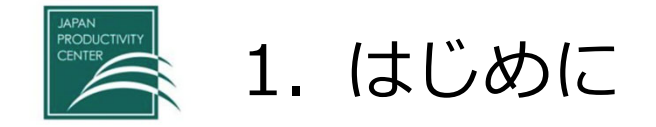

#### 令和7年9月から事業所と健保組合間で相互に電子文書の授受を安全な環境※で行える 電子文書授受システム「KXシステム」のサービスを開始いたします。 ※「電子署名」を使用し、送信ファイルは電子証明書により暗号化されます。

導入によるメリット (KXシステム利用に係る事業所側の費用負担はありません)

| ① 届出等の書類送付にかかるコスト削減             | ② 発送作業や文書到着までの時間短縮 |
|---------------------------------|--------------------|
| 値上がりした郵便費用の節減に寄与                | 郵送におけるタイムラグの削減     |
|                                 |                    |
| ③ 文書保管に要するスペースの確保               | ④ 個人情報漏えいのリスク削減    |
| データ管理となるため紙媒体に比べ<br>保管スペースを要さない | 誤送付や誤封入等の人的リスクへの対処 |

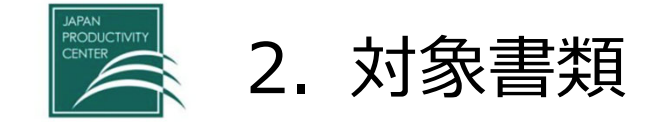

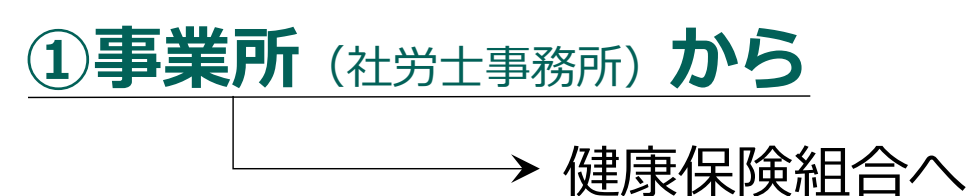

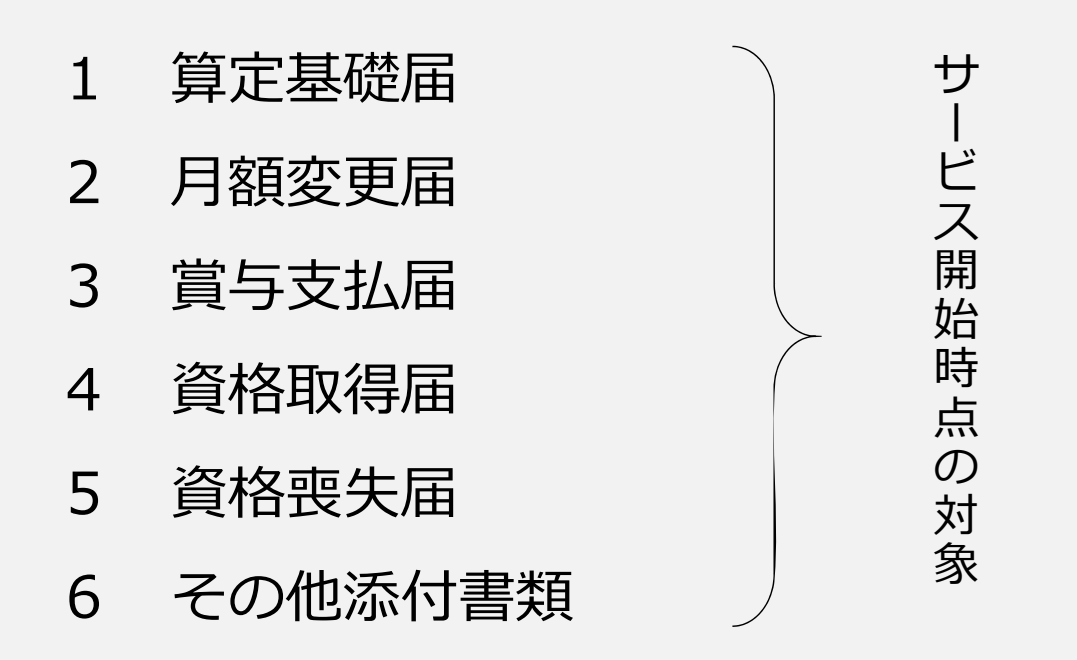

★1~5の届出については、日本年金機構の「届出作成プログラム」等で 作成する【KPFDデータ】によるファイルレイアウトでご提出ください。

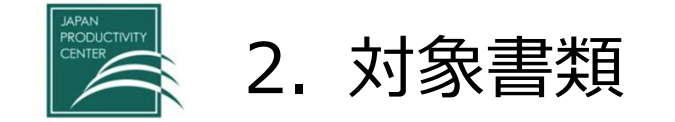

## ②健康保険組合から

→ 事業所(社労士事務所)へ

月次帳

票

- 1 保険料納入告知書
- 2 保険料増減内訳書
- 3 介護保険異動予定者一覧
- 後期高齢者移行に伴う資格喪失届・
   被扶養者削除届
- 5 K X システムを通して電子申請を 行った届書の決定通知書
- 6 事業主あて通知文等
- 7 その他(契約保養施設からの案内等)

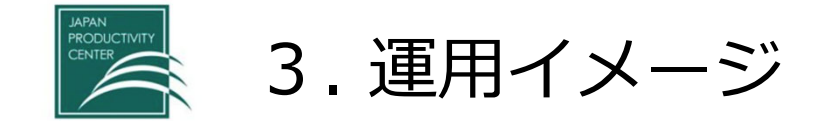

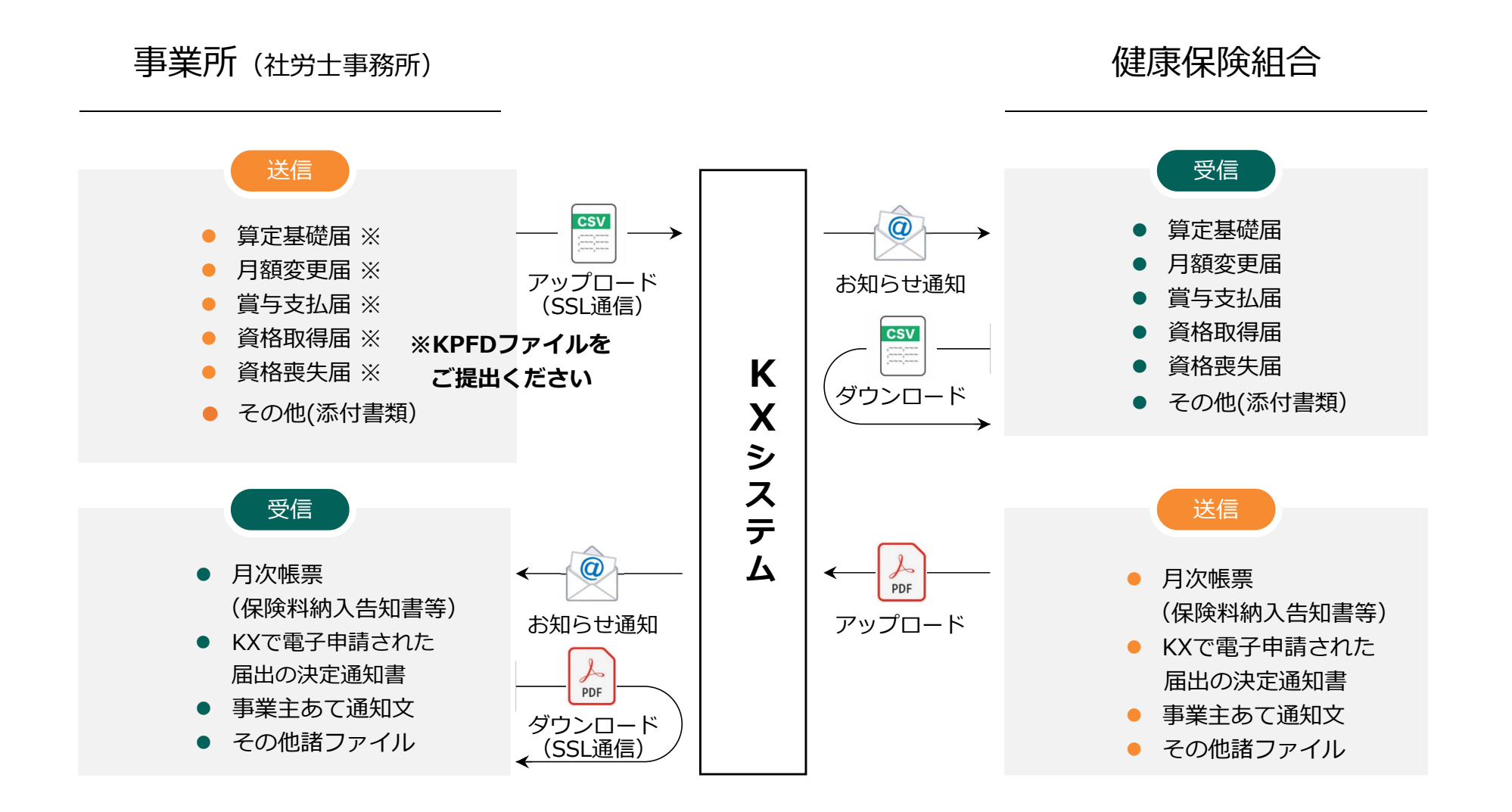

4

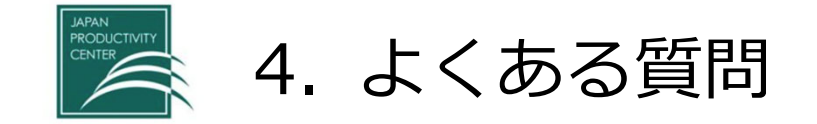

#### **Q1**: アカウントはいくつ発行できるのか?

原則として、1事業所につき1アカウント(1メールアドレス)とさせていただきます。 ただし、社労士事務所と業務提携している場合など、適宜状況に合わせて対応しますのでご連絡ください。

# **Q2**:事業所と社労士の2アカウント申し込んだ場合、社労士がKXシステム経由で行った電子申請に対する決定通知書は事業所あてに送信されるのか?

KXシステム経由・マイナポータル経由に関わらず、社労士から届いた電子申請に対する決定通知書は社労士あてに 送信します。

なお、組合から送信する月次帳票(納入告知書等)や事業主あて通知文などは事業所あてにのみ送信します。

**Q3**: KXシステムを導入すると、マイナポータル経由の電子申請は使えなくなるのか?

KXシステムは組合が運用するシステムであり、マイナポータルを経由した電子申請とは別のシステムとなります ので、引き続きマイナポータル経由の電子申請はご利用いただけます。なお、KXシステムはマイナポータル経由 の電子申請と違い、その他の添付書類のみでも送信可能であり、組合から送付する月次帳票(納入告知書等)等を 受信出来るシステムですので、引き続きマイナポータル経由で電子申請を行う事業所におかれましても、KXシス テムの導入をお願いします。

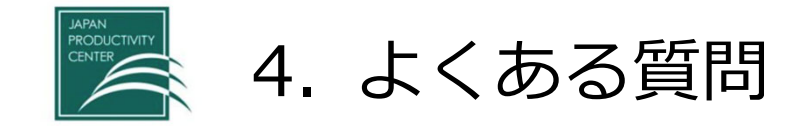

#### **Q4**: K X システムの利用にはGbizIDの取得は必要か。?

KXシステムの利用には独自の電子証明書やアカウント登録が必要であり、GbizIDは必要ありません。

#### **Q5**:組合から送信されたファイルのダウンロード期限はあるのか?

組合から送信したファイルは70日間ダウンロード可能です。その間は何度でもダウンロードできます。
 ★事業所から組合へ送信したファイルは、組合がファイルをダウンロードしたら自動的に削除されます。
 (原則、組合のダウンロードは自動で行われますので、何日も放置されることはありません)

#### **Q6**: 事業所からの送信可能なファイルサイズは?

最大20MBとなっています。

Q7: KXでその他(添付書類)として送信できるファイル形式はなにか?

KXの対応ファイル形式は以下のとおりです。

Excel (xls,xlsx)、Word (doc,docx)、PowerPoint (ppt,pptx)、PDF (PDF) 画像 (jpeg,jpg,tiff,tif)、XML (xml)、テキスト (txt,csv)

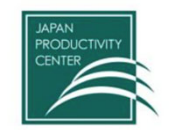

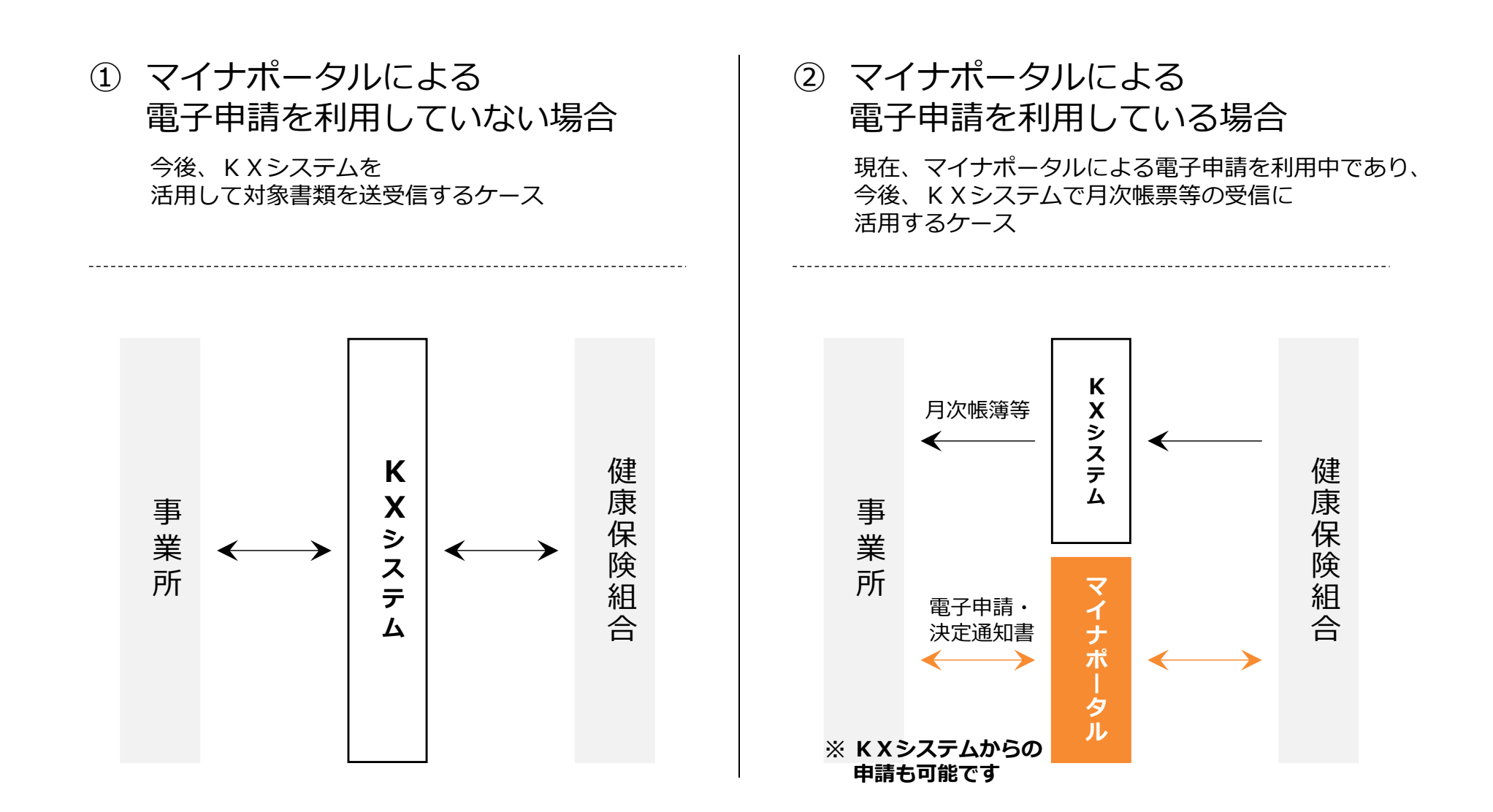

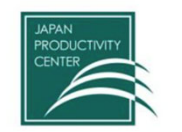

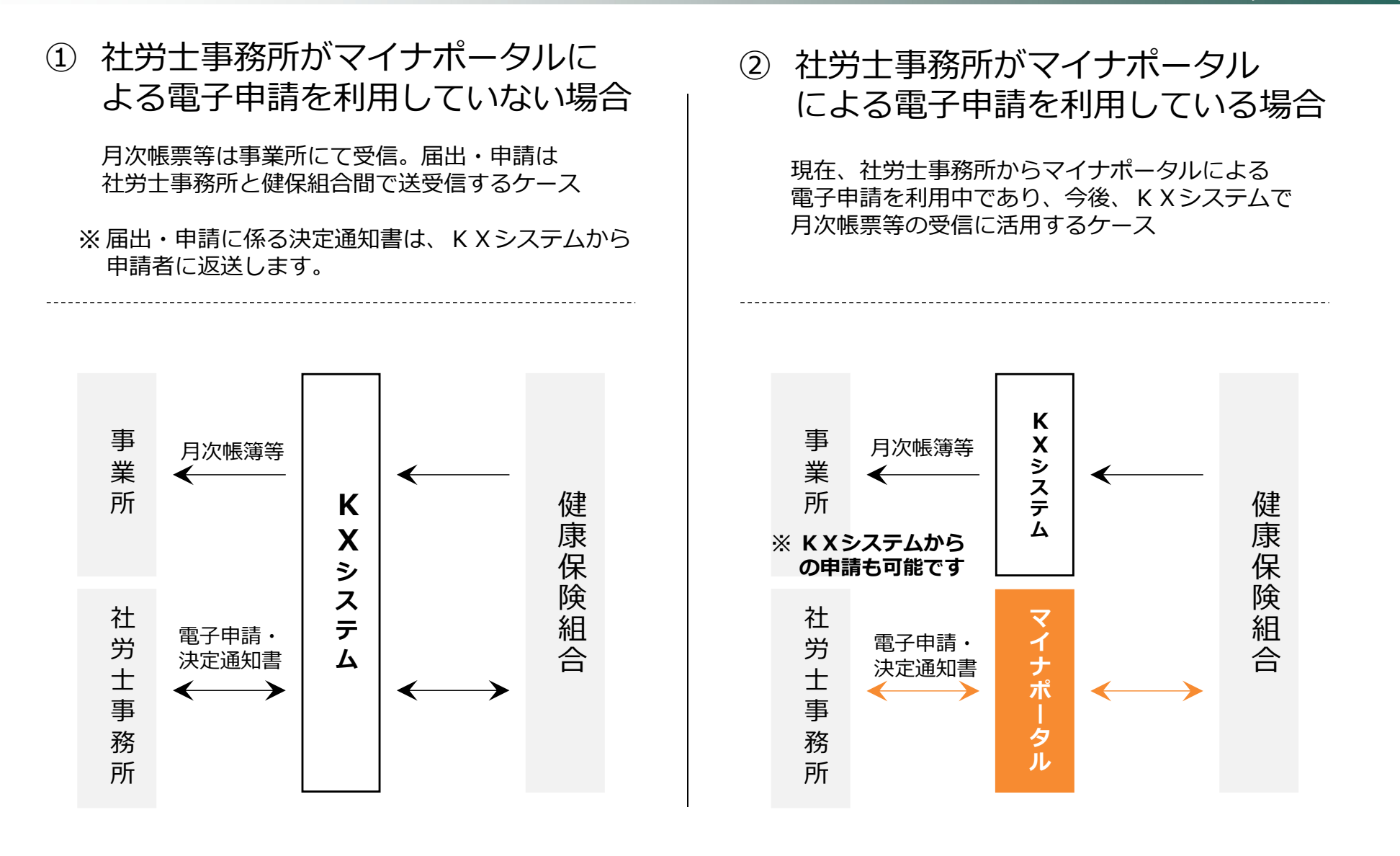

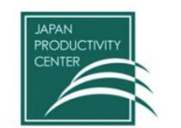

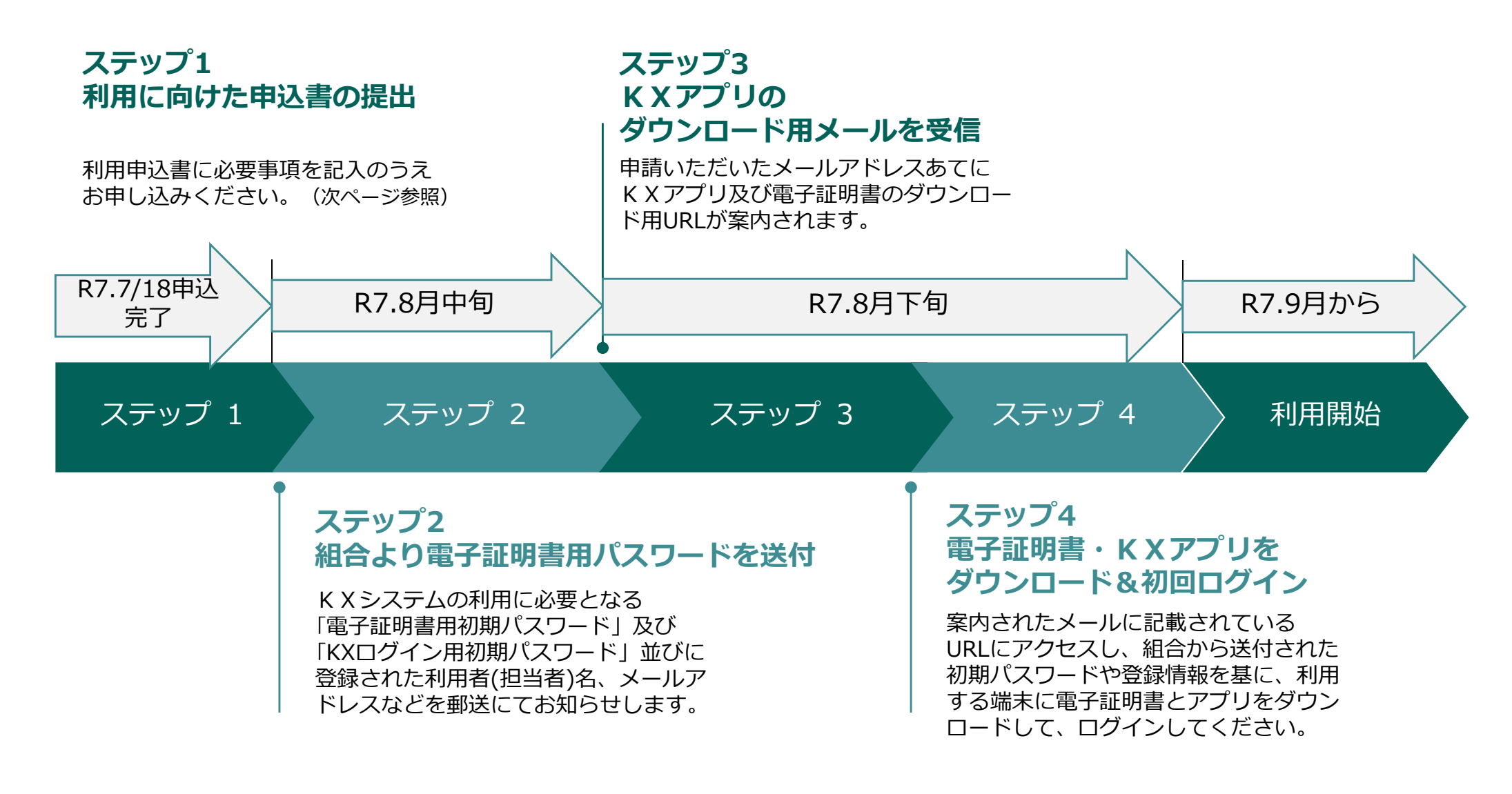

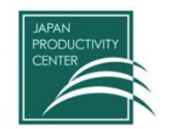

### ステップ1 利用に向けた申込書の提出

| KXシステム利用申込書                                           |                                                        |  |  |  |
|-------------------------------------------------------|--------------------------------------------------------|--|--|--|
| 貴組合が提供する「 K                                           | Xシステム」の利用を申し込みます。                                      |  |  |  |
| 事業所記号                                                 |                                                        |  |  |  |
| 事業所名                                                  |                                                        |  |  |  |
| 事業主名                                                  |                                                        |  |  |  |
| 担当者名                                                  |                                                        |  |  |  |
| 担当者<br>メールアドレス                                        |                                                        |  |  |  |
| 電話番号                                                  |                                                        |  |  |  |
| 社労士事務所名※                                              |                                                        |  |  |  |
| ※社労士事務所が申し込み<br>また、「ご担当者名」、「メー<br>ご記入ください。            | 島合は、「社労土事務所名」をご記入ください。<br>ルアドレス」や「電話番号」についても社労士事務所の情報を |  |  |  |
| 本書に記入された内容はKXシステムの運用のため以外には使用しません。<br>同意のうえお申し込みください。 |                                                        |  |  |  |
| 利用申込書の送付                                              | 先                                                      |  |  |  |
| 印刷製本包装機械優                                             | 聽保険組合 FAX 03-3634-0428                                 |  |  |  |

令和7年6月17日に組合ホームページに左記 の申込書を掲載しますので、以下の項目を ご入力の上、令和7年7月18日までに組合ま でFAXにてお申込みください。

| • | 事業所記号 |   | 担当者名       |
|---|-------|---|------------|
| • | 事業所名  | • | 担当者メールアドレス |
| • | 事業主名  | • | 電話番号       |
|   |       |   |            |

アカウントにつきましては、 <u>原則1事業所につき1アカウント</u>といたします。 アカウントの追加を希望される場合はご相談ください。

社労士事務所が利用する場合は 「社労士事務所名」をご入力ください。その際、 「担当者名」、「メールアドレス」「電話番号」は 社労士事務所の情報をご入力ください。

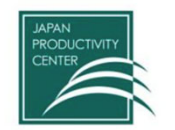

### ステップ2 組合より電子証明書用パスワードを送付

|                                                                                       |                                                             | 97 <b>H</b>                                            | 17年月   | н  |  |
|---------------------------------------------------------------------------------------|-------------------------------------------------------------|--------------------------------------------------------|--------|----|--|
| ●●会社<br>健保 太郎 様                                                                       |                                                             |                                                        |        |    |  |
|                                                                                       |                                                             | 印刷製本包装棚                                                | 械健康保険新 | 8A |  |
| 初期パス                                                                                  | スワード及び登録情                                                   | 青報のお知ら                                                 | ŧ      |    |  |
| KXシステムをご利用し<br>Jます。                                                                   | いただく際に必要となる、                                                | バスワード、登録                                               | 諸報をお知う | õt |  |
|                                                                                       |                                                             |                                                        |        |    |  |
| 電子証明書の取得時に                                                                            | 利用するパスワード】                                                  |                                                        |        |    |  |
| 電子証明書の取得時に<br>③電子証明書用<br>パスワード                                                        | 利用するパスワード】<br>in-kenpo2                                     | 1                                                      |        |    |  |
| 電子証明書の取得時に<br>③電子証明書用<br>パスワード<br>KX アプリ初回ログイン                                        | 利用するパスワード】<br>in-kenpo2<br>時使用】                             | Ĺ                                                      |        |    |  |
| 電子証明書の取得時に<br>③電子証明書用<br>パスワード<br>KX アプリ初回ログイン<br>②登録情報                               | 利用するパスワード】<br>in-kenpo2<br>時使用】                             | 1                                                      |        |    |  |
| 電子証明書の取得時に<br>③電子証明書用<br>パスワード<br>KXアプリ初回ログイン<br>⑤登録情報<br>事業所名                        | 利用するパスワード】<br>in-kenpo2<br>時使用】                             | <ol> <li>(1)</li> <li>(2)</li> </ol>                   |        |    |  |
| 電子証明書の取得時に<br>③電子証明書用<br>パスワード<br>KX アプリ初回ログイン<br>②登録情報<br>事業所名<br>利用(担当)者名           | 利用するパスワード】<br>in-kenpo2<br>時使用】<br>●●会社<br>健保 太郎            | <ol> <li>1</li> <li>2</li> <li>3</li> </ol>            |        |    |  |
| 電子証明書の取得時に<br>③電子証明書用<br>パスワード<br>KXアプリ初回ログイン<br>⑥登録情報<br>事業所名<br>利用(担当)者名<br>メールアドレス | 利用するパスワード】<br>in-kenpo2<br>時使用】<br>●●会社<br>健保 太郎<br>abc@def | <ol> <li>1</li> <li>2</li> <li>3</li> <li>4</li> </ol> |        |    |  |

こちらのお知らせは、KXアプリのダウンロード及び初回ログイン時に必要になりま すので、大切に保管してください。 以下の内容についてお知らせします。

①電子証明書用パスワード
②登録事業所名
③登録利用者名(担当者名)
④登録メールアドレス
⑤KX初回ログイン用パスワード

上記内容のうち③・④はステップ1の利用申込書を基に 記載しておりますので、必ず確認いただき、誤っている 場合には速やかに組合までご連絡ください。

## 登録情報及びパスワードは、KXシステム導入時に必要になりますので、それまで大切に保管してください。

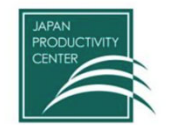

Japan Productivity Center

### ステップ3 KXアプリのダウンロード用メールを受信

#### 利用申込書に記入されたメールアドレスあてに、KXアプリ及び電子証明書ダウンロード 用のURLが案内されます。

担当者001001 様

平素より、Kenpo eXpressをご利用いただき誠にありがとうございます。

Kenpo eXpressを利用するためのアプリケーションおよび電子証明書の取得のご案内をいたします。

以下のリンク先にアクセスしていただき、アプリケーションおよび電子証明書の取得をお願いいたします。

アプリケーションおよび電子証明書を取得するには、健保組合から通知されたバスワードが必要となります。

(重要)

電子証明書を取得する操作は、Kenpo eXpressを使用するバソコンで実施していただくようお願いいたします。

https://kxca.kenpo.gr.jp

/officecent\_download.php?sid=88c6a40172b76aca781c6+9a146cb667c3b43c33e836a5+0aca2b4e823b8cfa7

ご不明な点などございましたら、健保組合担当者までお問い合わせください。

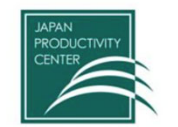

#### ステップ4 ①電子証明書・KXアプリをダウンロード

ステップ3で送信されたメールのリンクを開き、電子証明書とアプリをダウンロードして利用する端末に保存してください。

- 1.ステップ3で送信されたメールのリンクを開くと 以下のログイン画面が表示されますので、 ステップ2で組合から送付された「①電子証明書用 パスワード」を入力してログインをクリックして ください。
- 2.以下の画面が表示されますので、ダウンロードを クリックしてください。

Kenpo eXpress 事業所アプリ、電子証明書初回配布 [担当201様] ようこそ KS5000100500010000001201 さん! パスワードを入力してください パスワード: ログイン

Kenpo eXpress 事業所アプリ、電子証明書をダウンロードします。 ダウンロード

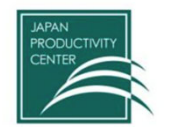

Japan Productivity Center

### ステップ4 ①電子証明書・KXアプリをダウンロード

3.以下のようにダウンロードフォルダに「kenpoexpress.zip」が保存されます。

#### ご注意

お使いのパソコンにファイル圧縮・解凍ソフトがインストールされている場合、そのソフトが表示されてしまうこと がありますが、まずはダウンロードフォルダに「kenpoexpress.zip」ファイルが保存されているか確認してください。 保存されていれば、ファイル圧縮・解凍ソフトを利用する必要はありません。

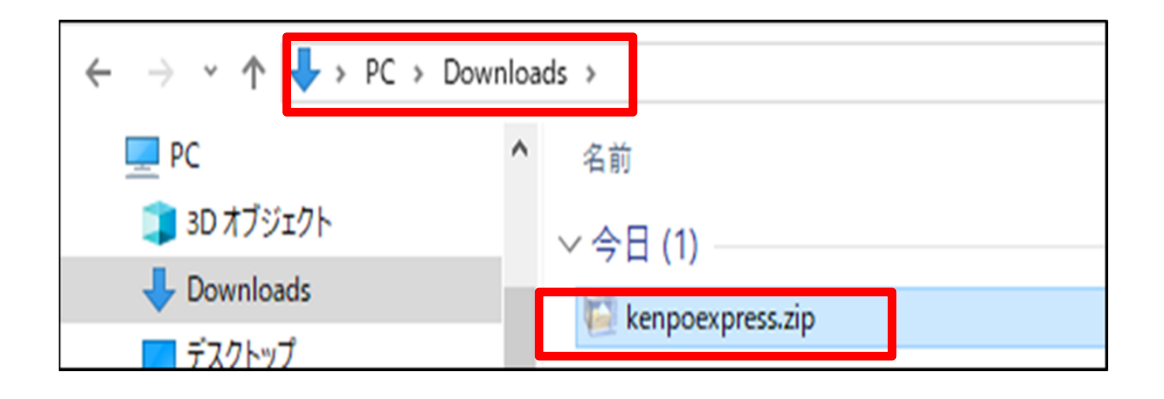

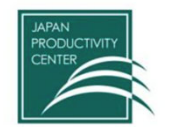

### ステップ4 ①電子証明書・KXアプリをダウンロード

4.①kenpoexpress.zipを右クリックして、メニューから「すべて展開」を選択します。
②展開先を選択する画面が表示されますので、「参照」をクリックして任意のローカルドライブを選択し、
「展開」をクリックして展開・保存ください。選択した場所に「kenpoexpress」フォルダが保存されます。

| 1)               |                  |                 | (2)          |                                                                         |
|------------------|------------------|-----------------|--------------|-------------------------------------------------------------------------|
|                  |                  | ]               | Ŭ            | ⚠注意                                                                     |
| ← → ~ ↑ 👆 > PC > | Downloads →      | _ 開く            | Enter        | ローカルドライブ以外は動作保証外で                                                       |
| PC               | <b>^</b> 名前      | 중 プログラムから開く     | >            | す。可能な限り、 Cドライブ直下を                                                       |
| 〕 3D オブジェクト      | × 今日 (1)         | ◎ 新しいタブで開く      |              | 選択してください。                                                               |
| ➡ Downloads      | kenpoexpress.zip | 1 新しいウィンドウで開く   | <i>←</i>     | →                                                                       |
| 7.7577           |                  | ◎ 共有            |              |                                                                         |
|                  |                  | ▶ すべて展開         |              | 展開先の選択とファイルの展開                                                          |
|                  |                  |                 |              | ファイルを下のフォルターに展開する(F):<br>C¥Users¥H433 IRYO¥Downloads¥kenpoexpress 参照(R) |
|                  |                  | 🔗 スタート にピン留めする  |              | マ 完了時に展開されたファイルを表示する(H)                                                 |
|                  |                  | ☆ お気に入りに追加      |              |                                                                         |
|                  |                  | □〕 圧縮先          | >            |                                                                         |
|                  |                  | 📖 パスのコピー        | Ctrl+Shift+C |                                                                         |
|                  |                  | ∥ プロパティ         | Alt+Enter    |                                                                         |
|                  |                  | 67 その他のオプションを確認 |              |                                                                         |
|                  |                  | x c a c ū       |              | 展開(E) キャンセル                                                             |

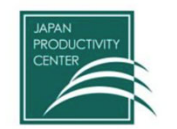

Japan Productivity Center

### ステップ4 ①電子証明書・KXアプリをダウンロード

5.デスクトップにショートカットを作成します。 ※下の図はCドライブ直下に保存した場合の

イメージです。

Kenpoexpressフォルダを開き、Kenpoexpress.exe を右クリックしてコピーをクリックします。

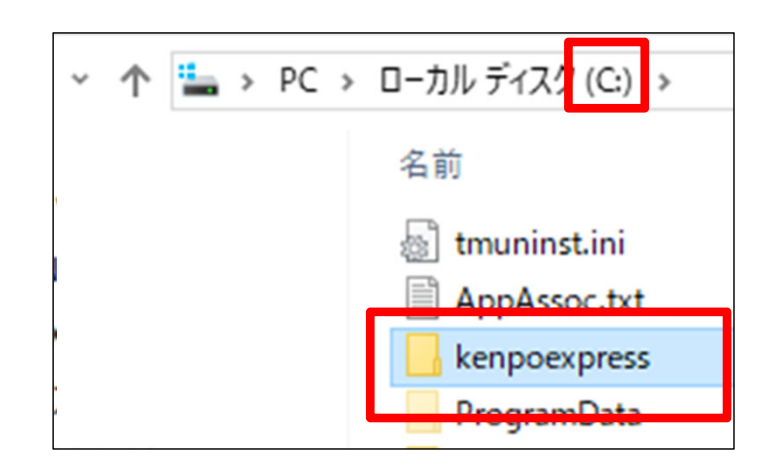

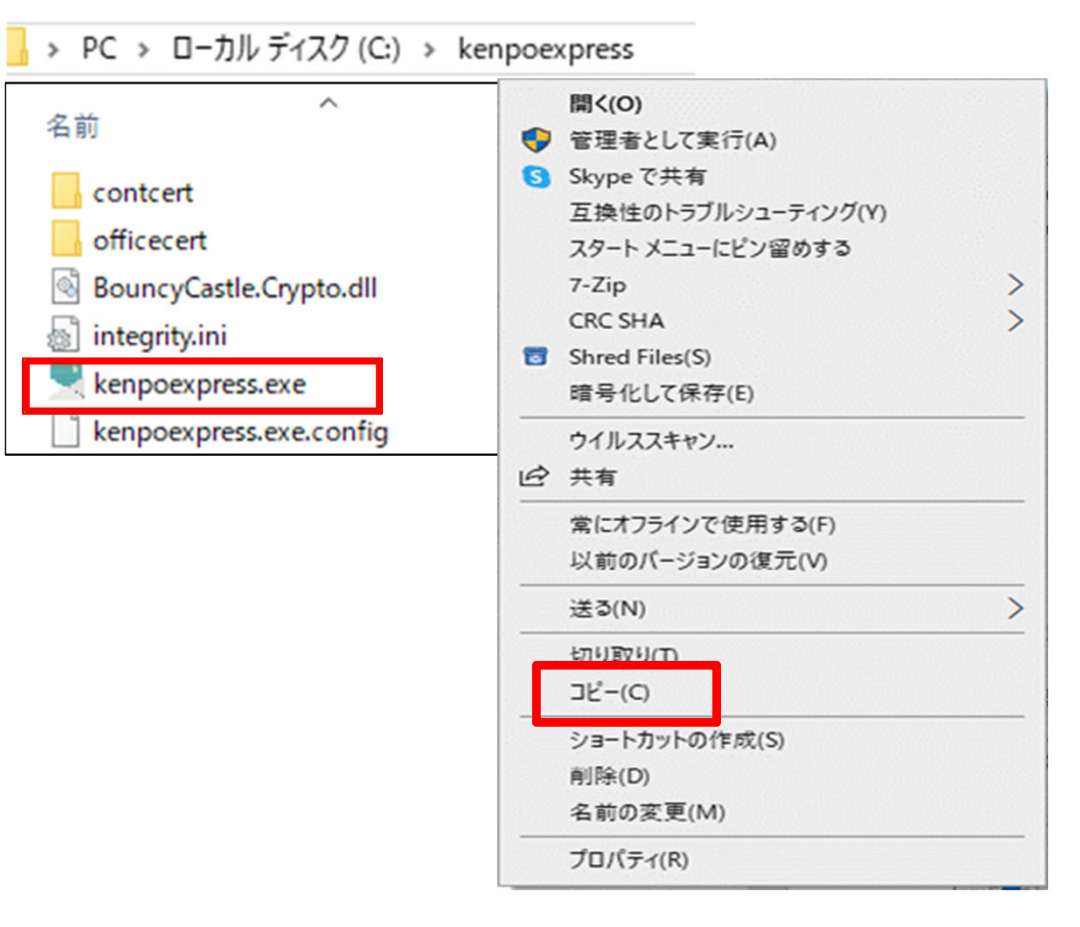

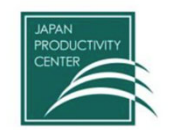

Japan Productivity Center

#### ステップ4 ①電子証明書・KXアプリをダウンロード

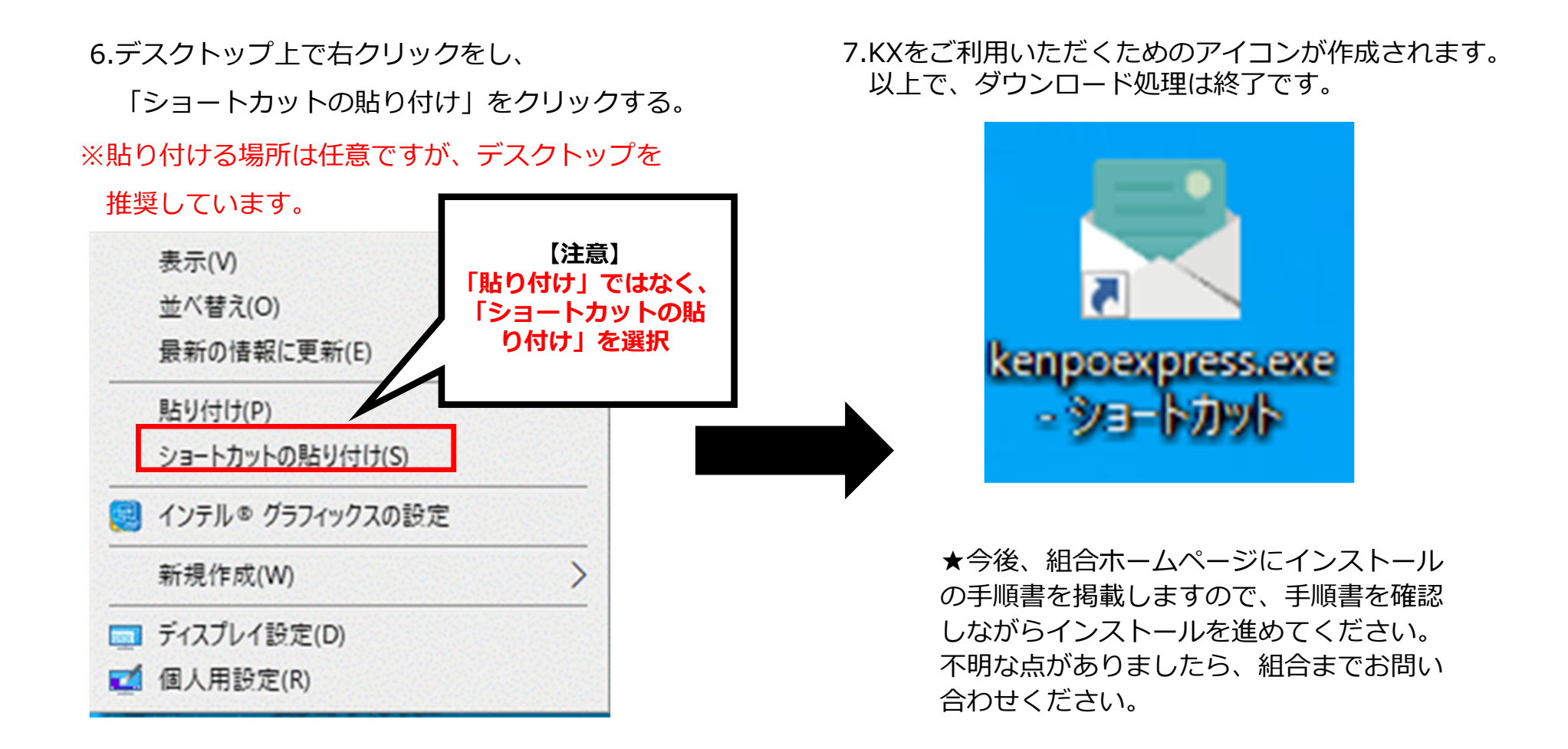

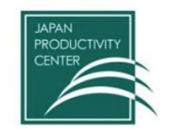

### ステップ4 ②KXアプリ初回ログイン(PINコードとパスワードの設定)

1.KXシステムのアプリケーションを起動し、 任意の「PINコード」を登録してください。

※次回以降のKXアプリ起動時に必ず使用しますので、忘れないようにしてください。 任意の数字4文字で設定してください。

| 🖳 事業所アプリ:ログイン |   | -   | $\times$ |
|---------------|---|-----|----------|
|               |   |     |          |
| PIN登録         |   |     |          |
| PIN再確認        |   |     |          |
| ОК            | ß | 見じる |          |

2.「PINコード」を設定すると、登録情報入力画面 に遷移しますので、ステップ2で組合から送付 された登録情報「②登録事業所名・③登録利用 者名・④登録メールアドレス」を入力して ください。

| 🛃 | 業所アプリ:設定変更          |                             |     | -   |   | Х |
|---|---------------------|-----------------------------|-----|-----|---|---|
|   |                     |                             |     |     |   |   |
|   |                     |                             |     |     |   |   |
|   |                     |                             |     |     | _ |   |
|   | 健康保険組合名             | サンプル健康保険組合                  |     |     |   |   |
|   | 東業所久                |                             |     |     |   |   |
|   | Levi or the         |                             |     |     |   |   |
|   | 利用者名                |                             |     |     |   |   |
|   | 事業所アプリの電子証明書        | KS5000100500010000001201001 |     |     |   |   |
|   | メールアドレス             |                             |     |     |   |   |
|   |                     |                             |     |     |   |   |
|   | 設定情報をご確認いただき「OK」ボタン | をクリックしてください。                | 01/ | = - | , |   |
|   | 誤りがある場合は健保組合へご連絡く   | ださい。                        | OK  | 戻る  | ) |   |
|   |                     |                             |     |     |   |   |

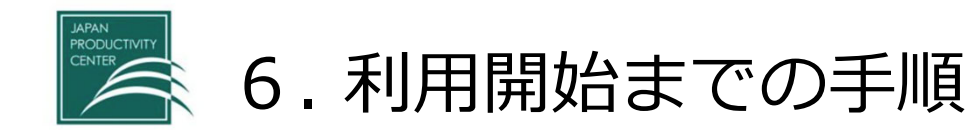

### ステップ4 ②KXアプリ初回ログイン(PINコードとパスワードの設定)

3.登録情報を入力後、パスワード入力画面に 遷移しますので、ステップ2で組合から送付 された「⑤KX初回ログイン用パスワード」 を入力してください。

| 🖳 事業所アプリ:ログイン |                        | - 0   | × |
|---------------|------------------------|-------|---|
| 電子証明書         | KS50001005000100000012 | 01001 |   |
| パスワード         |                        |       |   |
|               | □ パスワードの文字を表示する        |       |   |
|               | ログイン 閉し                | らる    |   |
|               |                        |       |   |

- 4.続けてパスワード変更画面に遷移しますので、任意 のパスワードを入力します。パスワードは英数字を 含む8文字以上16文字以内で設定してください。
  - ※ PINコード同様、次回以降の K X アプリ起動時に必ず 使用しますので、忘れないようにしてください。

| 🖷 事 | 業所アプリ:バスワード変更              |                                     | -        | × |
|-----|----------------------------|-------------------------------------|----------|---|
|     | サンブル健康保険組合 000             | 1株式会社 担当201 KS50001005000100000     | 01201001 |   |
|     | 現在のパスワード                   |                                     |          |   |
|     | 変更後のパスワード                  |                                     |          |   |
|     | 変更後のパスワード確認                |                                     |          |   |
|     |                            | □ パスワードの文字を表示する                     |          |   |
|     | ┌注意事項 ─────                |                                     |          |   |
|     | パスワードは数字、英字<br>パスワードは8文字以上 | を含む値で入力してください。<br>、16文字以内で入力してください。 |          |   |
|     | 入力可能な記号 !"#                | \$%'()*+,/:;<=>?@[¥]^_{ }~          |          |   |
|     |                            | 更新                                  | 戻る       |   |

以上で、利用開始までの準備は終了です。

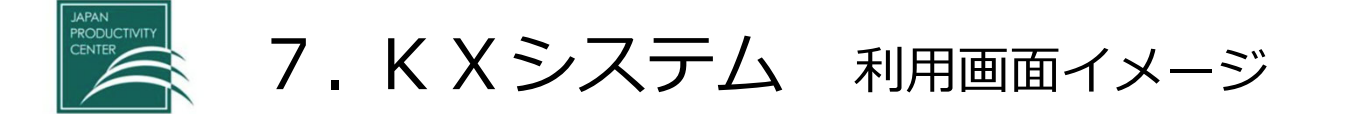

#### KXシステム ~ ホーム画面 ~ メニューは4つのみ!

★操作方法については、今後、組合ホームページに基本操作マニュアルを掲載しますので、詳しくはマニュアルを ご確認ください。不明な点がありましたら、組合までお問い合わせください。

#### 1. 受信ファイル一覧画面

ホーム画面から「受信ファイル一覧取得」をクリックすると、組合から送信されたファイルを確認し、ダウンロード することができます。

保険料納入告知書、増減内訳書、電子申請にかかる決定通知書、事業主あて通知文等を組合が発信すると、登録された メールアドレスあてに、組合からの文書が届いた旨のメールが届きますので、こちらのメニューからダウンロードして ください。

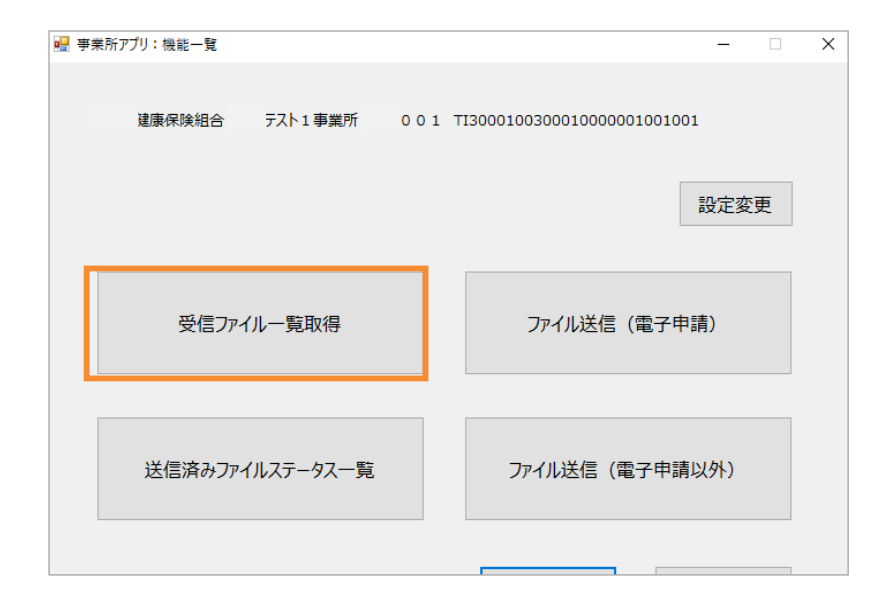

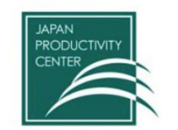

## 7. К Х システム 利用画面イメージ

#### **2.KXシステム「ファイル送信」**(電子申請)

KPFDデータによる電子申請(算定基礎届、月額 変更届、賞与支払届、資格取得届、資格喪失届) の送信が行えます。

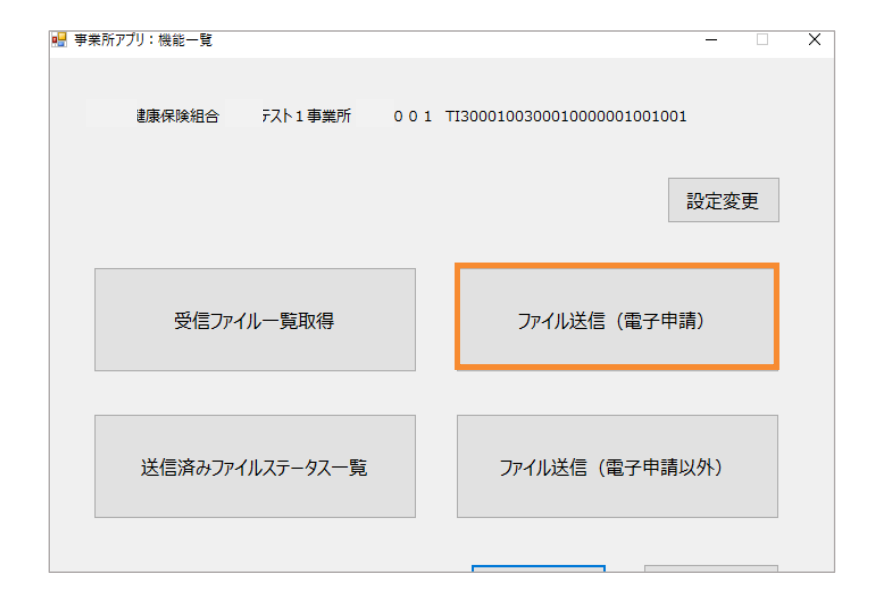

#### 3. K X システム「ファイル送信」(電子申請以外)

適用関係、給付金関係、健診関係等の添付書類は こちらから送信いただけます。

★資格取得届等の届出や現金給付・健診補助金に かかる申請書をExcelやPDFで送信する事は出来ま せん。KPFDデータ以外による申請は引き続き紙媒 体で郵送してください。

| 🚽 事業所アプリ:機能一覧     | – 🗆 X                               |
|-------------------|-------------------------------------|
| 據保険組合 Fスト1事業所 001 | TI3000100300010000001001001<br>設定変更 |
| 受信ファイル一覧取得        | ファイル送信(電子申請)                        |
| 送信済みファイルステータス一覧   | ファイル送信(電子申請以外)                      |
|                   |                                     |

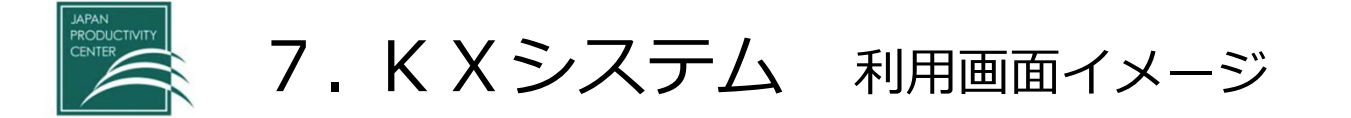

#### 4. K X システム「送信済みファイルステータス一覧」

KXシステムで組合に送信したファイルのステータス (送信日時、分類(電子申請orその他)、健保ダウン ロード日時等)が確認出来ます。 【注意】 ファイル名は暗号化後のファイル名になっており、 ファイルの内容は確認出来ません。

イメージ

削除

| 📲 事業所アプリ:機能一覧                                        | - 🗆 X          |  |  |  |  |  |
|------------------------------------------------------|----------------|--|--|--|--|--|
| 千原健康保険組合 千原テスト1事業所 千原001 〒13000100300010000001001001 |                |  |  |  |  |  |
|                                                      | 設定変更           |  |  |  |  |  |
| 受信ファイル一覧取得                                           | ファイル送信(電子申請)   |  |  |  |  |  |
|                                                      |                |  |  |  |  |  |
| 送信済みファイルステータス一覧                                      | ファイル送信(電子申請以外) |  |  |  |  |  |
|                                                      |                |  |  |  |  |  |
|                                                      |                |  |  |  |  |  |

#### 🔐 事業所アブリ: 送信済みファイル一覧 – 🗆 🗙 ○○健康保険組合名 ○○事業所 担当者名 JC-1111100-11111-00-1234-000 ● 過去2ヶ月間 ○ 全件 表示 送信済みファイル一覧 送信日時 分類 ファイル名 ファイルサイズ 健保ダウンロード □ 2023-09-01 11:00:25 電子申請 A\_JC-1111100-11111-00-000-1234-000-2023090110501234.pgp 4008 済み 2023-10-01 10:00:25 □ 2023-09-02 10:00:25 その他 N\_JC-1111100-11111-00-000-1234-000-2023090210002345.pdp 102.3KB 未

戻る

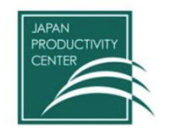

## 8. 納入告知書や各決定通知書のレイアウトについて

Japan Productivity Center

KXシステムの導入に伴い、納入告知書や各決定通知書のレイアウトについて、組合独自のレイアウトから 基幹システム委託先業者の標準版に変更となります。(以下は帳票の例として納入告知書のイメージです) こちらの変更は、KXシステム未導入の事業所も対象となります。

| ■ 納入告知書及       | 健康保険 納 入告知 書                                                                                                    | ■ 納入告知書及 | 健康保険 納入告知書及び領収証書 電信                                                                                                    |
|----------------|----------------------------------------------------------------------------------------------------|----------|----------------------------------------------------------------------------------------------------|
| び領収証書          | 世望     999-9999     999-9999     999-9999     第     999-9999     第     第 | び領収証書    | 普加部号         4357         令和         年度           150-0002         前付額         ¥18,063,448 円         第                                                                                                    |
| (口座振替<br>事業所用) |                                                                                                    | (振込事業所用) |                                                                                                    |
|                | 構造でしまし、<br>前付目的<br>介護化規料 6 年 9 月分<br>納付期日 合和 6 年 10 月 31 日                                                                                                    |          |                                                                                                    |
|                | ●         (銀世日:10月31日)         上記のとおり納付してください。         毎日のおけ、           ●         ・         ・         ・         ・         ・         ・         ・         ・         ●         ・         ●         ・         ●         ・         ●         ・         ●         ・         ●         ・         ●         ・         ●         ・         ●         ・         ●         ●         ●         ●         ●         ●         ●         ●         ●         ●         ●         ●         ●         ●         ●         ●         ●         ●         ●         ●         ●         ●         ●         ●         ●         ●         ●         ●         ●         ●         ●         ●         ●         ●         ●         ●         ●         ●         ●         ●         ●         ●         ●         ●         ●         ●         ●         ●         ●         ●         ●         ●         ●         ●         ●         ●         ●         ●         ●         ●         ●         ●         ●         ●         ●         ●         ●         ●         ●         ●         ●         ●         ●                                                                                                    | 納入告知書と領収 |                                                                                                    |
| 納入告知書と前月       | *<br>・<br>・<br>・<br>・<br>・<br>・<br>・<br>・<br>・<br>・                                                                                                    | 証書、領収済銀行 | ・ こうからにも細いんこさは、東京都にはから加にに加えた時かでここで、 アストネネネ酸単体(原因)組合<br>・ こうからにも思いためいためでは、「「「」」」、「」」、「」」、「」」、「」」、「」」、「」」、「」」、「」」                                                                                                    |
| 口座振替分の領収       | 前入者控                                                                                                    |          | (AT 0 - 5 べいちゃくエックエッ)<br>歩前付の際は切り離さずに納付場所に拠出してください。<br>前入者控                                                                                                    |
| 証書の2連田紙に       | 健康保険 保険料領収証書                                                                                                    | の3連用紙になり | 健康保険 領収済銀行控 電信                                                                                                    |
| なります。          | 999-9999         令和 6 年度         第         第         1         6         年度           999-999         令和 6 年度         第         1         1         440.285.191         1         1         1         1         1         1         1         1         1         1         1         1         1         1         1         1         1         1         1         1         1         1         1         1         1         1         1         1         1         1         1         1         1         1         1         1         1         1         1         1         1         1         1         1         1         1         1         1         1         1         1         1         1         1         1         1         1         1         1         1         1         1         1         1         1         1         1         1         1         1         1         1         1         1         1         1         1         1         1         1         1         1         1         1         1         1         1         1         1         1         1                                                                                                             | ます。      | 150-0002<br>東京康治(150-0002)<br>東京康治(150-0002)<br>東京市上校357         行知音号         4357         合和         4         年度           150-0002<br>東京市上校357         第第         約         150-0002         第         約         150-0002         16,482,293         17           事業所に投4357         事業所に投4357         第         16,482,293         17         16,482,293         17           事業所に投4357         事業所に投4357         第         16,482,293         17         16,482,293         17           事業所に投4357         重要に換料         Y16,482,293         17         16,482,293         17           1357         重要に設計         4         Y16,482,293         17         16,482,293         17           事業所下段4357         第         17         第         第         16,482,293         17           4357         4357         第         第         17,49         17,49         17,49           5         11,99         10,49         10,49         11,99         14,50         11,99         14,50         14,50           12,91,9         N         999         999999         9999999         10,49         16,09         16,09         16,09         16,09         16,09         16,09         16,09         16,09         <                                                                                             |
|                |                                                                                                    |          | <b>健康保険 領 収 済 通 知 書</b> 電信<br>◆ 50 赤号 4357 金和 4 年度                                                                                                    |
|                |                                                                                                    |          | 150-0002         第300 年間         1300 年         1300 年         1300 日         1300 日         13 |

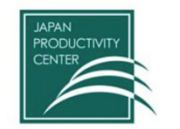

#### KXシステムの推奨利用環境(下記以外は動作保証外です。)

- 基本OS
- : Windows10 , Windows11 (64bit)
- 基本ブラウザ : Microsoft Edge , Google Chrome
- ディスプレイ解像度 : 1024×768ドット以上推奨
- 利用者のパソコンが、ウイルスに感染しない対策がとれていること

#### KXシステムの運用に関するご不明点は、 内容に応じて担当部署までお問合せください。

| K X システムの導入・運用・操作について | 総務課                      |
|-----------------------|--------------------------|
|                       | TEL:03-3634-0048(音声案内4番) |
| 電子申請(KPFDデータ)について     | 業務課                      |
|                       | TEL:03-3634-0048(音声案内1番) |
|                       | 京都事務所                    |
|                       | TEL : 075- 255- 5150     |